# ИСПОЛЬЗОВАНИЕ ОПЕРАЦИЙ:

# ОТОБРАЖЕНИЕ И ПОВОРОТ ИЗОБРАЖЕНИЯ

# УЧЕБНОЕ ЗАНЯТИЕ ПО ИНФОРМАТИКЕ В 6 КЛАССЕ

### Е. Ж. ТРУШЕВИЧ, учитель информатики первой категории средней школы №1 г. Пинска

В начале урока проводится рефлексия с целью определения настроения учащихся на начало занятия с целью установления эмоционального контакта с классом.

Для мотивации на углубленное изучение этой темы знакомлю учащихся с клубом «Я РИСУЮ МЫШКОЙ» в сети Интернет.

Проверка домашнего задания осуществляется в форме фронтальной беседы, в ходе которой достижения учащихся фиксируются в карте ученика, что впоследствии позволит ученикам определиться с самооценкой.

Затем идет изучение нового материала, которая начинается с проблемного задания, что позволит активизировать учащихся и дать им возможность проявить себя.

Для первичного закрепления материала предлагаю ряд заданий, где учащиеся отрабатывают операции поворота и отражения.

Самооценка учащихся в конце урока позволит учащимся критически оценить свою работу на уроке и выделить направления для самокоррекции.

Понять эмоциональное состояние ученика в финале учебного занятия позволит рефлексия положительного настроения.

### ТИП УЧЕБНОГО ЗАНЯТИЯ: комбинированный

### ИСПОЛЬЗУЕМАЯ ТЕХНОЛОГИЯ: технология проблемного обучения.

**Цель учебного занятия:** усвоить алгоритм выполнения операций <u>отражение</u> и <u>поворот</u> в графическом редакторе Paint; уметь выполнять операции отражение и поворот с фрагментами изображений в графическом редакторе Paint.

### Задачи:

- ✓ познакомить учащихся с понятием «Отражение и поворот изображения»
- ✓ научить выполнять операции «Отражение и поворот изображения»
- ✓ продолжить развитие у учащихся навыков работы с персональным компьютером при помощи манипулятора «мышь» и меню.
- 🗸 продолжить воспитание чувства товарищества, ответственности за свои действия

Оборудование: компьютеры, мультимедийная установка, доска.

### Структура учебного занятия

| 1   | Организационный момент      | 3 мин  |
|-----|-----------------------------|--------|
| 2   | Проверка домашнего задания  | 7 мин  |
| 3   | Изучение нового материала   | 10 мин |
| 3.1 | Мотивация изучения темы     | 2 мин  |
| 3.2 | Целепологание               | 3 мин  |
| 3.3 | Восприятие нового материала | 5 мин  |

| 4   | Динамическая пауза                    | 1 мин  |
|-----|---------------------------------------|--------|
| 5   | Первичное осмысление нового материала | 20 мин |
| 5.1 | Практическая работа                   | 15 мин |
| 5.2 | Фронтальная беседа                    | 5 мин  |
| 6   | Домашнее задание                      | 2 мин  |
| 7   | Рефлексия                             | 2 мин  |
|     |                                       |        |

#### Ход учебного занятия

#### 1. Организационный момент

(Слайд 1)

На столах у вас лежат Карты ученика. Подпишите их. Чуть ниже на этой же карточке есть строка «Мое настроение в начале урока», наклейте один из кружков, которые лежат на столе, на место, где изображен круг.

Значение цветов: предпочтение <u>синего</u> означает стремление к *покою*, <u>желтого</u> – к *веселью*, <u>зеленого</u> – к *знанию*. <u>Красный</u> указывает на *возбуждение* и *решимость*, настрой на победу.

После наклеивания кружка учитель делает вывод о настроении учащихся, расшифровав цвета.

Вы уже не первый урок работаете в графическом редакторе Paint. Хотите посмотреть, какие профессиональные рисунки можно выполнять в этом редакторе? В этом нам поможет глобальная сеть – Интернет. Смотрим на экран.

Учитель с учениками обсуждают, какие инструменты используются при создании рисунков.

Кстати, вы тоже можете стать участником клуба «Я рисую мышкой», который расположен на сайте <u>http://clubs.ya.ru/4611686018427410513</u>.

#### 2. Проверка домашнего задания

А сейчас вспомним те знания, которые вы получили на предыдущих уроках. На Карту ученика есть пункт Повторение. Если вы правильно ответите на вопрос, ставите себе 1 балл, если частично – 0,5. (*Слайд 2*)

- 1) Что понимается под фрагментом изображения?
- 2) Какие инструменты позволяют выделить фигуру? В чем их отличие?

- 3) Перечислите основные операции, выполняемые над фрагментами изображения.
- 4) Как скопировать фрагмент?
- 5) Как вырезать фрагмент?
- 6) Куда помещается скопированный или вырезанный фрагмент?
- 7) Как вставить фрагмент?
- 8) Чем операция Копирование отличается от операции Вырезание?
- 9) Как удалить фрагмент рисунка?
- 10) Чем операция Вырезание отличается от операции Удаление?
- 11) Как переместить фрагмент?
- 12) Какой порядок загрузки файла с изображением на экран компьютера?
- 13) Какой порядок сохранения файла с изображением на диск?
- 14) Для чего предназначена комбинация клавиш Ctrl+z?

#### 3. Изучение нового материала

#### 3.1. Мотивация изучения темы

А сейчас, ребята, мне нужна ваша помощь. Дело в том, что при подготовке к уроку заготовки рисунков случайно рассыпались на кусочки и перепутались:

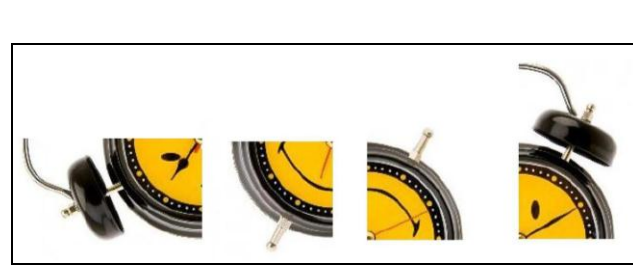

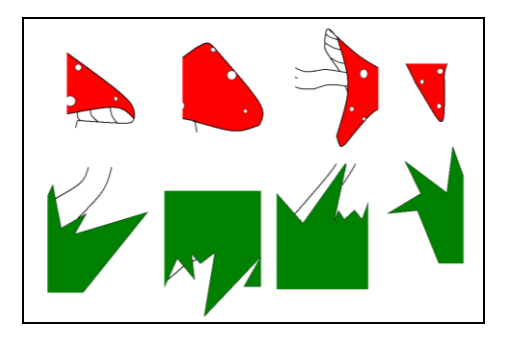

- Что делать, чтобы их восстановить?
- Достаточно ли у нас знаний и умений для этого?
- Что мы должны уметь делать?

Формулировка темы урока: Операции над фрагментами изображений: отражение и поворот.

# 3.2. Целепологание

- Что мы должны узнать?
- Что вы хотите узнать?
- Чему мы должны научиться?
- Чему вам хочется научиться?

На Карточках ученика запишите, что вы хотите узнать и чему хотите научиться на уроке.

# 3.3. Восприятие нового материала

Вы уже знакомы с окном программы Paint. Попробуйте сами найти команды, которые помогут нам выполнить поворот и отражение рисунка (1-2 минуты).

Учащиеся выполняют задание в файле Часы. jpg на компьютере.

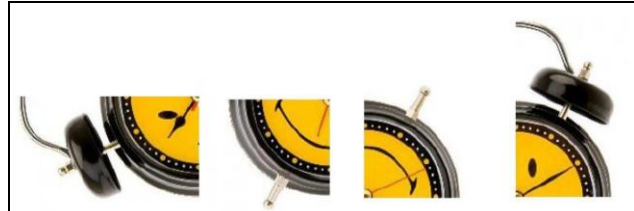

Учитель раздает листочки с алгоритмами отражения и поворота фрагмента рисунка, которые ученики вклеивают себе в тетрадь.

# Алгоритм отражения фрагмента рисунка (или рисунка).

- 1. Выделить фрагмент рисунка.
- 2. Установить прозрачный фон.
- 3. Выбрать в Главном меню Рисунок.
- 4. Из раскрывшегося меню выбрать Отразить/Повернуть, щелкнув на нем левой кнопкой мыши.

5. В диалоговом окне установить опцию на требуемое действие (например, Отразить слева направо).

6. Щелкнуть мышью на кнопке ОК.

# Алгоритм поворота фрагмента рисунка (или рисунка).

1. Выделить фрагмент рисунка.

2. Установить прозрачный фон.

3. Выбрать в Главном меню – Рисунок.

4. Из раскрывшегося меню выбрать пункт Отразить/Повернуть, щелкнув на нем левой кнопкой мыши.

5. В диалоговом окне установить опцию на требуемое действие: Повернуть на угол.

- 6. Выбрать необходимый угол поворота, например 900.
- 7. Щелкнуть мышью на кнопке ОК.

## 4. Динамическая пауза

Мы все вместе улыбнемся, Подмигнем слегка друг другу, Вправо, влево повернемся (*повороты влево - вправо*) И кивнем затем по кругу (*наклоны влево - вправо*) Все идеи победили, Вверх взметнулись наши руки (*поднимают руки вверх - вниз*) Груз забот с себя стряхнули И продолжим путь науки. (*встряхнули кистями рук*)

## 5. Закрепление изученного материала

## 5.1. Практическая работа

Рассмотрим, какие задания вам необходимо выполнить в практической работе. (Обсудить возможные вопросы).

Выполнение упражнений из файлов: **мухомор.gif, вини-пух.gif, снежинка.gif, мозаика.bmp.** 

## 5.2. Фронтальная беседа

- Какие операции мы изучили сегодня?
- Для чего они нам могут пригодиться?
- Как выполняется отражение рисунка? Фрагмента?
- Как выполняется поворот рисунка? Фрагмента?

# 7. Домашнее задание

Параграф 11, вопросы к нему.

### 8. Рефлексия

- Какие цели мы поставили в начале урока?
- Чему мы научились на уроке?
- Что узнали на уроке?
- Будет ли нам это полезно?
- Как вам работалось на уроке? Вы не устали?

Я прошу вас опять на Карточках ученика в самом низу наклеить кружочки того цвета, который соответствует вашему настроению.

Учитель делает вывод о психологическом состоянии учащихся.

## Литература

- 1. А.Е. Пупцев, Н.П. Макарова. Информатика. Учебное пособие для 6 класса. Миннск, «Народная асвета», 2008.
- 2. С.П. Янукович, В.А. Цымбаревич. Информатика-7. Проекты уроков и тем. Методическое пособие для учителей. Минск, ООО «Новое знание», 2005.
- 3. Л.Г. Овчинникова. Информатика. Рабочая тетрадь для 6 класса. Минск, «АВЕРСЭВ», 2009.
- 4. Разработки уроков, презентации, конспекты занятий. [Электронный ресурс] / Физкультминутки в стихах на уроках информатики. http://www.testsoch.com/fizkultminutki-v-stixax-na-urokax-informatiki.
- 5. Видеоуроки в сети Интернет. [Электронный ресурс] / Поурочные планы, планы уроков информатики. <u>http://videouroki.net/filecom.php?fileid=98658278</u>.
- 6. Премодерируемый клуб «Я. РИСУЮ МЫШКОЙ.». [Электронный ресурс] / <u>http://clubs.ya.ru/4611686018427410513</u>.
- 7. Видео. [Электронный ресурс] / Рисуем в Paint <u>http://xage.ru/risuem-v-paint</u>.